# Tech Note 992 Changing the Port Number in InTouch Access Anywhere

All Tech Notes, Tech Alerts and KBCD documents and software are provided "as is" without warranty of any kind. See the Terms of Use for more information.

Topic#: 002820 Created: November 2013

### Introduction

When using InTouch Access Anywhere, you can change the port number to any port other than the default port.

### **Application Versions**

• InTouch 10.6 and later versions

### Procedure

#### To change the Port on the Configuration Dialog

- 1. Open the configuration dialog and click the **Communication** tab.
- 2. Change the port number from 8080 (default) to 9090.

Figure 1 (below) shows the change from the default port to Port 9090.

| 🖳 Wonderware InTouch Access Anywhere Server 10.6 Configuration                                                                                                    |  |  |  |
|----------------------------------------------------------------------------------------------------|--|--|--|
| Wonderware InTouch Access Anywhere Server 10.6 Configuration                                                                                                    |  |  |  |
| General Performance Communication Acceleration Security Logging Advanced                                                                                                    |  |  |  |
| InTouch Access Anywhere port number: 9090 Restore Default (8080)                                                                                                    |  |  |  |
| Changing this setting will take effect only after the InTouch Access Anywhere Server service is restarted.                                                                                                    |  |  |  |
| Specifies the TCP/IP port on which the InTouch Access Anywhere Server service listens for incoming connections. Do not use a port number which is already in use by some other service or application on the computer. If you do, InTouch Access Anywhere Server service will not start. |  |  |  |
| Important: InTouch Access Anywhere Clients automatically connect to port 8080 when using accelerated RDP. If a different port value is selected, that value must be explicitly specified in the Clients' host address field.                                                             |  |  |  |
|                                                                                                    |  |  |  |
|                                                                                                    |  |  |  |
|                                                                                                    |  |  |  |
|                                                                                                    |  |  |  |
|                                                                                                    |  |  |  |
|                                                                                                    |  |  |  |
|                                                                                                    |  |  |  |
|                                                                                                    |  |  |  |
|                                                                                                    |  |  |  |
|                                                                                                    |  |  |  |
|                                                                                                    |  |  |  |
| <u>O</u> K <u>Cancel</u> <u>Apply</u> <u>Restore Defaults</u>                                                                                                    |  |  |  |

Changing the Port Number in InTouch Access Anywhere

FIGURE 1: CHANGE PORT NUMBER IN CONFIGURATION DIALOG

- 3. Click OK.
- 4. The InTouch Access Anywhere services will be restarted.
- 5. Go to the file config.js which is located under:
  - 32-bit machine: C:\Program Files\Wonderware\InTouch Access Anywhere Server\WebServer\AccessAnywhere\
  - 64-bit machine: C:\Program Files (x86)\Wonderware\InTouch Access Anywhere Server\WebServer\AccessAnywhere\
- Change the setting of the wsport item from 8080 to 9090 in the config.js file under C:\Program Files
   (x86)\Wonderware\InTouch Access Anywhere Server\WebServer\AccessAnywhere\
   (Figure 2 below).

| 📕 config.js - Notepad                                                                                                    |                                                                                                    |   |  |  |
|----------------------------------------------------------------------------------------------------|----------------------------------------------------------------------------------------------------|---|--|--|
| <u>File E</u> dit F <u>o</u> rmat <u>V</u> iew <u>H</u> elp                                                                                                    |                                                                                                    |   |  |  |
| <pre>// config.js // Configuration settings</pre>                                                                                                    |                                                                                                    | - |  |  |
| /* exported defaults */                                                                                                    |                                                                                                    |   |  |  |
| <pre>var defaults = {     overrideSaved: false,     // onlyHTTPS: true,     // noHTTPS: true,     autostart: false,     oldstyleProtocol: false,       singlePort: true.</pre>                                                                                           | // These settings override saved user settings<br>// Don't use WebSockets - go straight to HTTPS<br>// Don't allow using HTTPS instead of WebSockets (HTTPS requires Secure Gateway)<br>// Start session automatically<br>// Set to true to use version 1.0 protocol |   |  |  |
| singlefort: true,<br>wsport: 9090,<br>gwport: 443,<br>showAddress: false,<br>dialogTimeoutMinutes: 2,<br>sessionTimeoutMinutes: 0,<br>hiddenUpdateRateSeconds: 12,<br>keepAliveRateSeconds: 30,<br>minSendInterval: 30,<br>disableImageReuse: false,<br>clipboard: true. | // Server port<br>// Secure Gateway port<br>// Show server address in error dialogs<br>// Dialog timeouts<br>// Zero disables feature                                                                                                    |   |  |  |
| clipboardTimeoutSeconds: 15,<br>clipboardUseFlash: true,<br>clipboardKey: 12,<br>printing: true,<br>fileDownload: true,<br>fileUnload: true,                                                                                                    | // Key to open clipboard paste dialog. Set to false to disable                                                                                                    |   |  |  |
| specialKeys: true,<br>chromeKeys: true,                                                                                                    | // See http://support.microsoft.com/kb/186624                                                                                                    |   |  |  |
| noEndDialog: false,<br>nameOnly: true,<br>// message: "",<br>leaveMessage: "STR_LEAVING",<br>// keybard locale: "00000000"                                                                                                    | // Do not display end of session dialog<br>// Display only the connection name in title                                                                                                    |   |  |  |
| <pre>// convert_unicode_to_scancode // endURL: "", address: "".</pre>                                                                                                    | : true,<br>// URL to go to when session has ended (# value closes window; ^ prefix to assign to window instead of top)<br>// address of server                                                                                                    |   |  |  |

file:///C|/inetpub/wwwroot/t002820/t002820.htm[11/5/2013 9:09:52 AM]

Changing the Port Number in InTouch Access Anywhere

| 1// | full_address: "",<br>username: ""                   | $\ensuremath{\not }$ address of RDP host |
|-----|-----------------------------------------------------|------------------------------------------|
|     | password: "",<br>domain: ""                         | // plain text                            |
|     | remember: false,                                    | // password                              |
| 11. | blaze_acceleration: true,                           |                                          |
|     | plaze_image_quality: 40,<br>resolution: "1024,768", |                                          |
|     | use_gateway: false,<br>gatewav_address: "".         |                                          |
|     | audiomode:0,<br>remoteapplicationmode: false        |                                          |
|     | alternate_shell: "",                                | <pre>// startup application</pre>        |
| //  | console: false,                                     |                                          |

#### FIGURE 2: WSPORT: CHANGE TO DESIRED PORT NUMBER

#### B. Shah

Tech Notes are published occasionally by Wonderware Technical Support. Publisher: Invensys Systems, Inc., 26561 Rancho Parkway South, Lake Forest, CA 92630. There is also technical information on our software products at Wonderware Technical Support.

For technical support questions, send an e-mail to wwsupport@invensys.com.

## Back to top

© 2013 Invensys Systems, Inc. All rights reserved. No part of the material protected by this copyright may be reproduced or utilized in any form or by any means, electronic or mechanical, including photocopying, recording, broadcasting, or by any information storage and retrieval system, without permission in writing from Invensys Systems, Inc. Terms of Use.